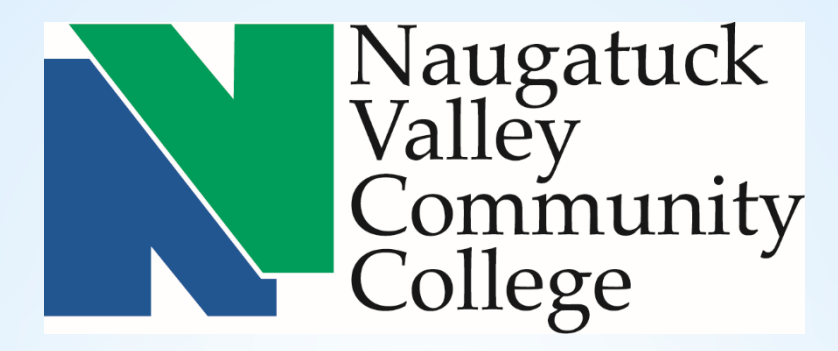

### NVCC CORE-CT SELF SERVICE APPROVER TRAINING

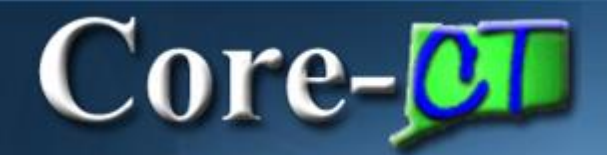

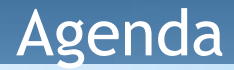

- Supervisor Approve Time
- Supervisor Run Reports

#### Entering Time Process Flow

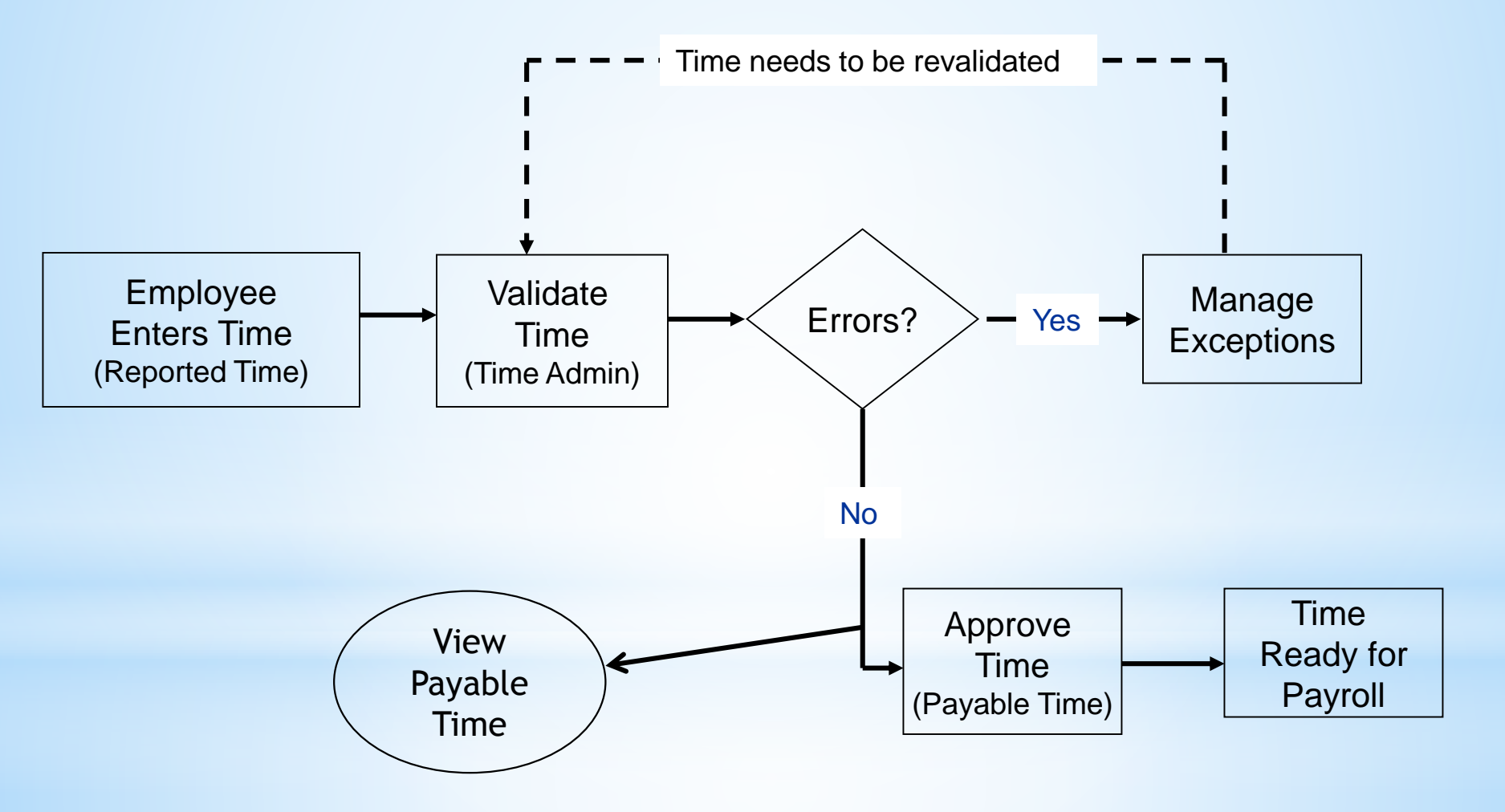

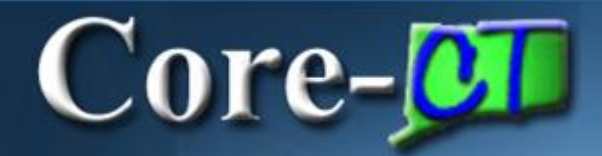

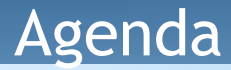

#### **Time and Labor Supervisor Self Service**

- Supervisor Approve Time
- Supervisor Run Reports

### \*Remember \*

#### Hours of System Operation:

Monday - Sunday 4:00am - 8:00pm HRMS Confirm Thursday 4:00am - 2:00pm

# Time MUST be approvedby5:00 PM

## on Friday, the day after the end of a pay period!

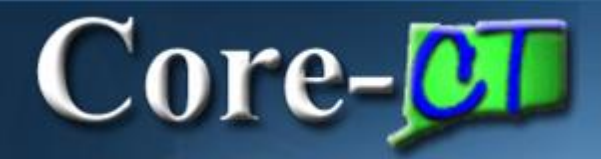

#### When approving time, remember the following:

- Supervisors have access to approve all employees in their group(s) and need to verify that time was correctly reported
  - Notify HR immediately if an employee is missing in your group
- Supervisors can access the Timesheet directly from the Approve Payable Time page
- Time associated to an exception is not available for approval until the exception is cleared (use the Timesheet to correct Exceptions)
- If one portion of time entered generates an error, all time entered on that day is not processed; when the Exception is corrected, the entire day is then processed
- Time cannot be unapproved but it can be changed
- If time is not approved, the employee will not be paid

#### Approve Payable Time

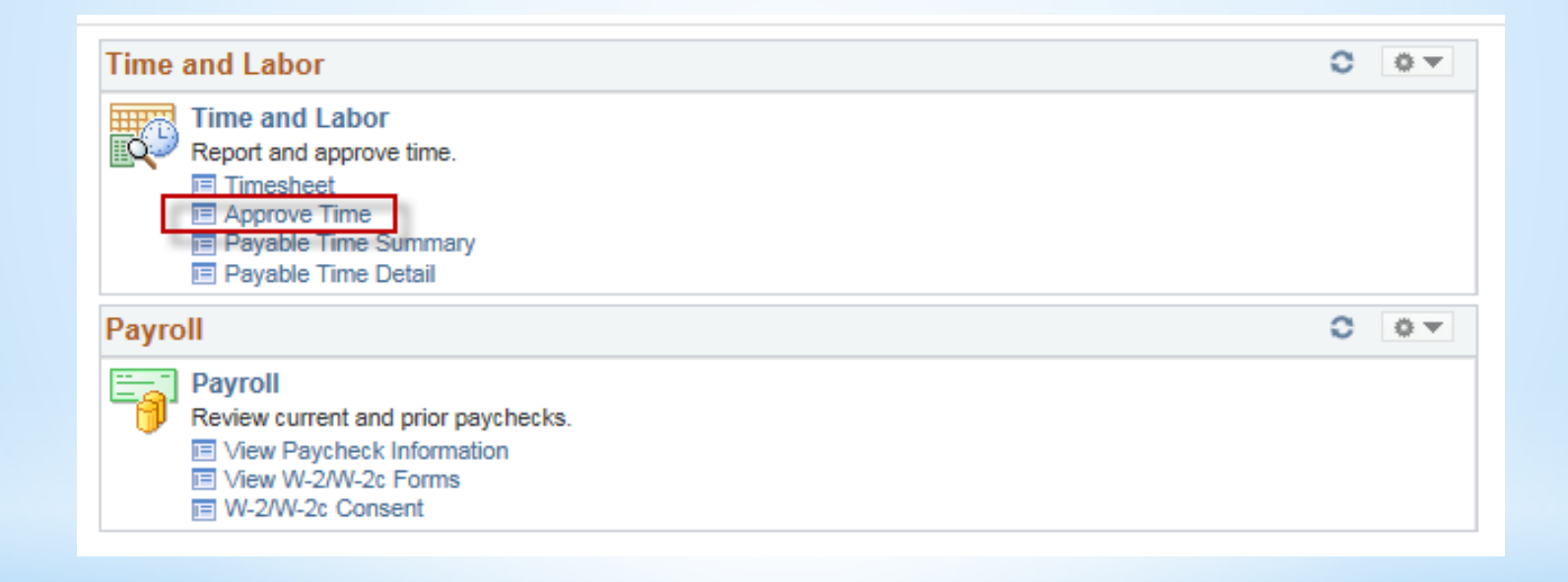

#### Approve Payable Time

#### Approve Payable Time Approve Time for Time Reporters

#### Employee Selection

| Selection Criterion | Set ID  | Selection Criterion Value | Get Employees  |
|---------------------|---------|---------------------------|----------------|
| Time Reporter Group |         | Q                         | Clear Criteria |
| Employee ID         |         | Q                         | Save Criteria  |
| Empl Record         |         | ٩                         |                |
| Last Name           |         | Q                         |                |
| First Name          |         | Q                         |                |
| Department          | AGNCY 🗸 | ٩                         |                |

| Change Time in View                                                                                                |                         |            |                         |                |                           |           |  |  |  |  |  |  |
|----------------------------------------------------------------------------------------------------|-------------------------|------------|-------------------------|----------------|---------------------------|-----------|--|--|--|--|--|--|
|                                                                                                    | Start Date 03/15/2016 🛐 | End Date   | End Date 03/21/2016 🛐 🍫 |                |                           |           |  |  |  |  |  |  |
|                                                                                                    |                         |            |                         |                |                           |           |  |  |  |  |  |  |
| Employees For Peter Cottontail       ?       Personalize   Find   View All   2       First       I of 1       Last |                         |            |                         |                |                           |           |  |  |  |  |  |  |
| Time Summ                                                                                                    | ary Demographics        |            |                         |                |                           |           |  |  |  |  |  |  |
| Select                                                                                                    | Last Name               | First Name | Employee ID             | Empl<br>Record | Total<br>Payable<br>Hours | Exception |  |  |  |  |  |  |
|                                                                                                    | Last Name               |            |                         | 0              | 0.000000                  |           |  |  |  |  |  |  |

#### Approve Payable Time

#### Approve Payable Time Approve Time for Time Reporters

| Employee Selection  |         |                           |                |
|---------------------|---------|---------------------------|----------------|
| Selection Criterion | Set ID  | Selection Criterion Value | Get Employees  |
| Time Reporter Group |         | 36080                     | Clear Criteria |
| Employee ID         |         | Q                         | Save Criteria  |
| Empl Record         |         | Q                         |                |
| Last Name           |         | ٩                         |                |
| First Name          |         | Q                         |                |
| Department          | AGNCY 🗸 | ٩                         |                |

| Change Time in View                                                                                                    |                       |            |                     |      |      |                           |           |  |  |  |  |  |
|----------------------------------------------------------------------------------------------------|-----------------------|------------|---------------------|------|------|---------------------------|-----------|--|--|--|--|--|
|                                                                                                    | Start Date 03/15/2016 |            | End Date 03/21/2016 | 🖻 🗘  |      |                           |           |  |  |  |  |  |
|                                                                                                    |                       |            |                     |      |      |                           |           |  |  |  |  |  |
| Employees For Peter Cottontail (?)       Personalize   Find   View All          First (1-2 of 2 (*) Lateral content of a content of a cont |                       |            |                     |      |      |                           |           |  |  |  |  |  |
| Time Summ                                                                                                    | ary Demographics      | •          |                     |      |      |                           |           |  |  |  |  |  |
| Select                                                                                                    | Last Name             | First Name | Employee            | ID R | Empl | Total<br>Payable<br>Hours | Exception |  |  |  |  |  |
|                                                                                                    | McQueen               | Lightening | 111111              | 0    |      | 24.00                     |           |  |  |  |  |  |
|                                                                                                    | Ariel                 | Princess   | 222222              | 0    |      | 24.00                     |           |  |  |  |  |  |

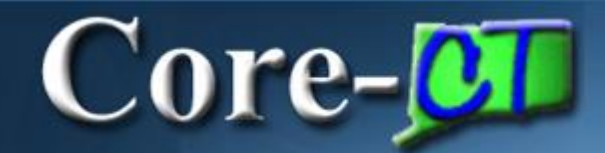

| Approve       | Payable      | e Time                    |                         |          |             |                |         |                      |                     |                         |
|---------------|--------------|---------------------------|-------------------------|----------|-------------|----------------|---------|----------------------|---------------------|-------------------------|
| Lightening    | McQueen      |                           |                         |          | Emp         | loyee ID 11111 | 1       |                      |                     |                         |
| AssociateRes  | searchAnalys | t                         | _                       |          | Employmer   | t Record 0     |         |                      |                     |                         |
| Actions -     |              |                           |                         | Previo   | us Employee | Next Er        | mployee |                      |                     |                         |
| 1             | Start Date 0 | 3/15/2016                 | L                       |          |             |                |         |                      |                     |                         |
|               | End Date 0   | 3/21/2016                 |                         |          |             |                |         |                      |                     |                         |
| Approval [    | Details 🕐    |                           |                         |          |             |                |         | Personali            | ze   Find   View Al | 💷   🔜 💿 1-3 of 3 🕑 Last |
| Overview      | Time Repo    | orting Elements           | Task <u>Reporting</u> E | lements  | Cost 💷      |                |         |                      |                     |                         |
| Select        | Date         | Time<br>Reporting<br>Code |                         | Quantity |             | Туре           |         | Adjust Reported Time | Comments            | Override Reason Code    |
|               | 03/15/2016   | REG                       | Needs Approval          |          | 8.          | 00 Hours       |         | Adjust Reported Time | 0                   |                         |
|               | 03/16/2016   | REG                       | Needs Approval          |          | 8.          | 00 Hours       |         | Adjust Reported Time | Q                   |                         |
|               | 03/17/2016   | REG                       | Needs Approval          |          | 8.          | 00 Hours       |         | Adjust Reported Time | 9                   |                         |
| Select All    |              | Deselect All              |                         |          |             |                |         |                      |                     |                         |
| Appr          | rove         |                           |                         |          |             |                |         |                      |                     |                         |
| Return to App | proval Summa | ary                       |                         |          |             |                |         |                      |                     |                         |

#### Approve Payable Time

#### Approve Payable Time

#### Approve Time for Time Reporters

| Employee Selection  |         |                           |   |                |
|---------------------|---------|---------------------------|---|----------------|
| Selection Criterion | Set ID  | Selection Criterion Value |   | Get Employees  |
| Time Reporter Group |         |                           | Q | Clear Criteria |
| Employee ID         | [       | 321321                    | ٩ | Save Criteria  |
| Empl Record         |         |                           | Q |                |
| Last Name           |         |                           | Q |                |
| First Name          |         |                           | Q |                |
| Department          | AGNCY 🗸 |                           | Q |                |

| Change Time in View       Start Date 03/04/2016     End Date 03/21/2016                                                                                                    |           |  |  |   |          |  |  |  |  |  |  |
|----------------------------------------------------------------------------------------------------|-----------|--|--|---|----------|--|--|--|--|--|--|
| Employees For Peter Cottontail       ?       Personalize   Find   View All   ?       First ④ 1 of 1 ④ Last         Time Summary       Demographics       Imployees       Imployees       First ⑤ 1 of 1 ④ Last |           |  |  |   |          |  |  |  |  |  |  |
| Select     Last Name     First Name     Employee ID     Employee ID     Employee ID     Total Payable Hours                                                                                                    |           |  |  |   |          |  |  |  |  |  |  |
|                                                                                                    | Last Name |  |  | 0 | 0.000000 |  |  |  |  |  |  |

#### Approve Payable Time

#### Approve Payable Time

#### Approve Time for Time Reporters

| Employee Selection  |         |                           |                |
|---------------------|---------|---------------------------|----------------|
| Selection Criterion | Set ID  | Selection Criterion Value | Get Employees  |
| Time Reporter Group |         | Q                         | Clear Criteria |
| Employee ID         |         | 321321                    | Save Criteria  |
| Empl Record         |         | Q                         |                |
| Last Name           |         | Q                         |                |
| First Name          |         | Q                         |                |
| Department          | AGNCY 🗸 | Q                         |                |

| Change Time in View                                                                                                |                         |            |                         |                |                           |           |                  |  |  |  |  |  |
|----------------------------------------------------------------------------------------------------|-------------------------|------------|-------------------------|----------------|---------------------------|-----------|------------------|--|--|--|--|--|
|                                                                                                    | Start Date 03/04/2016 🛐 |            | End Date 03/21/2016 🛐 🍫 |                |                           |           |                  |  |  |  |  |  |
|                                                                                                    |                         |            |                         |                |                           |           |                  |  |  |  |  |  |
| Employees For Peter Cottontail       ?       Personalize   Find   View All          First       1 of 1        Last |                         |            |                         |                |                           |           |                  |  |  |  |  |  |
| Time Summ                                                                                                    | ary Demographics        | )          |                         |                |                           |           |                  |  |  |  |  |  |
| Select                                                                                                    | Last Name               | First Name | Employee ID             | Empl<br>Record | Total<br>Payable<br>Hours | Exception |                  |  |  |  |  |  |
|                                                                                                    | Sam                     | Yosemite   | 321321                  | 0              | 64.00                     |           | Č <mark>i</mark> |  |  |  |  |  |

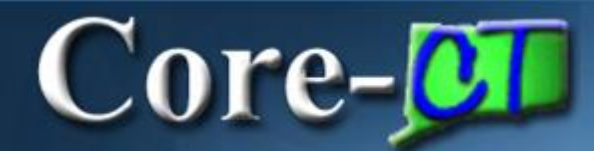

#### Approve Payable Time

#### Yosemite Sam

AdministrativeAssistant

Employment Record 0

Employee ID 321321

#### Actions -

Start Date 03/04/2016

End Date 03/21/2016

#### Approval Dotaile

| Approval E | )etails 🕐  |                           |                               |                    |       | Personalize          | Find View All | 🖉   📑 👘 1-8 of 8 🕑 Last |
|------------|------------|---------------------------|-------------------------------|--------------------|-------|----------------------|---------------|-------------------------|
| Overview   | Time Repo  | orting Elements           | Task <u>R</u> eporting Elemen | nts <u>C</u> ost 💷 |       |                      |               |                         |
| Select     | Date       | Time<br>Reporting<br>Code | Status                        | Quantity           | Туре  | Adjust Reported Time | Comments      | Override Reason Code    |
|            | 03/04/2016 | REG                       | Needs Approval                | 8.00               | Hours | Adjust Reported Time | Q             |                         |
|            | 03/07/2016 | SFAM                      | Needs Approval                | 8.00               | Hours | Adjust Reported Time | Q             |                         |
|            | 03/08/2016 | SFAM                      | Needs Approval                | 8.00               | Hours | Adjust Reported Time | Q             |                         |
|            | 03/09/2016 | SFAM                      | Needs Approval                | 8.00               | Hours | Adjust Reported Time | Q             |                         |
|            | 03/10/2016 | SFAM                      | Needs Approval                | 8.00               | Hours | Adjust Reported Time | 0             |                         |
|            | 03/11/2016 | SFAM                      | Needs Approval                | 8.00               | Hours | Adjust Reported Time | 0             |                         |
|            | 03/16/2016 | REG                       | Needs Approval                | 8.00               | Hours | Adjust Reported Time | 0             |                         |
|            | 03/17/2016 | REG                       | Needs Approval                | 8.00               | Hours | Adjust Reported Time | Q             |                         |

Select All

Deselect All

Approve

Return to Approval Summary

#### Approve Payable Time

#### Timesheet

| Yosemite Sam<br>AdministrativeAssi<br>Actions ▼ ▼<br>Time Period                    | Yosemite Sam     Employee ID 321321       AdministrativeAssistant     Empl Record       Actions     Earliest Change Date       03/14/2016 |                      |                    |                      |             |             |             |             |             |              |             |              |       | 1         |                       |
|-------------------------------------------------------------------------------------|----------------------------------------------------------------------------------------------------|----------------------|--------------------|----------------------|-------------|-------------|-------------|-------------|-------------|--------------|-------------|--------------|-------|-----------|-----------------------|
| Sch                                                                                 | Viev<br>*Date 03/                                                                                                    | w By Week<br>04/2016 | ¢ R                | eported H            | ours 80     | 00          |             |             | Previous    | Period N     | Next Peri   | bd           |       |           |                       |
| From Eriday 03/0                                                                    | 4/2016 to Thursd                                                                                                    | av 03/17/2016        |                    |                      |             |             |             |             |             |              |             |              |       | ]         |                       |
| From Friday 05/0                                                                    | ri Sat S<br>/4 3/5                                                                                                    | Sun Mon<br>3/6 3/7   | Tue<br>3/8         | Wed<br>3/9           | Thu<br>3/10 | Fri<br>3/11 | Sat<br>3/12 | Sun<br>3/13 | Mon<br>3/14 | Tue<br>3/15  | Wed<br>3/16 | Thu<br>3/17  | Total | Repo<br>( | Time<br>rting<br>Code |
| + - 8.00                                                                            |                                                                                                    |                      |                    |                      |             |             |             |             |             |              | 8.00        | 8.00         | 24.00 | REG       | Q                     |
| + -                                                                                 |                                                                                                    | 8.00                 | 8.00               | 8.00                 | 8.00        | 8.00        |             |             | 8.00        | 8.00         |             |              | 56.00 | SFAM      |                       |
| Leave / Compen<br>Payable Time Vi<br>O By TRC and<br>O By TRC, Sta<br>O Show In Det | satory Time S<br>ewing Option<br>I Status<br>Itus and Day<br>tail                                                                         | ummary               | <u>R</u> eported 1 | Time Statu<br>View I | us Pa       | iyable Tim  | lê          |             |             |              |             |              |       |           |                       |
| Payable Time 🧯                                                                      |                                                                                                    |                      |                    |                      |             |             |             |             | Person      | alize   Find | 1121        | <b>9</b> 1-8 | of 8  |           |                       |
| Date                                                                                | TRC                                                                                                    | Description          |                    |                      | TRC         | Туре        | Payable     | Status      |             | Quantit      | by .        |              |       |           |                       |
| 03/04/2016                                                                          | REG                                                                                                    | Regular              |                    |                      | Hou         | rs          | Needs A     | pproval     |             |              |             |              | 8.00  |           |                       |
| 03/07/2016                                                                          | SFAM                                                                                                    | Sick Family          |                    |                      | Hou         | rs          | Needs A     | pproval     |             | _            |             |              | 8.00  |           |                       |
| 03/08/2016                                                                          | SFAM                                                                                                    | Sick Family          |                    |                      | Hou         | rs          | Needs A     | pproval     |             |              |             |              | 8.00  |           |                       |
| 03/09/2016                                                                          | SFAM                                                                                                    | Sick Family          |                    |                      | Hou         | rs          | Needs A     | pproval     |             |              |             |              | 8.00  |           |                       |
| 03/10/2016                                                                          | SFAM                                                                                                    | Sick Family          |                    |                      | Hou         | rs          | Needs A     | pproval     |             |              |             |              | 8.00  |           |                       |
| 03/11/2010                                                                          | SFAW                                                                                                    | SICK Family          |                    |                      | Hou         | 15          | Neeus A     | pprovar     |             |              |             |              | 0.00  |           |                       |
| 03/16/2016                                                                          | REG                                                                                                    | Regular              |                    |                      | Hou         | rs          | Needs A     | pproval     |             |              |             |              | 8.00  |           |                       |
| 03/17/2016                                                                          | REG                                                                                                    | Regular              |                    |                      | Hou         | rs          | Needs A     | pproval     |             |              |             |              | 8.00  |           |                       |

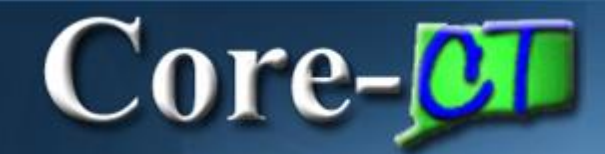

| Time                                    | esh    | eet        |            |            |            |            |            |             |             |             |             |             |             |             |             |       |      |                        |
|-----------------------------------------|--------|------------|------------|------------|------------|------------|------------|-------------|-------------|-------------|-------------|-------------|-------------|-------------|-------------|-------|------|------------------------|
| Yoser                                   | nite S | Sam        |            |            |            |            |            |             |             |             | Emplo       | oyee ID 3   | 21321       |             |             |       |      |                        |
| Admin                                   | istrat | iveAssista | int        |            |            |            |            |             |             |             | Empl        | Record 0    | )           |             |             |       |      |                        |
| Actions Earliest Change Date 03/04/2016 |        |            |            |            |            |            |            |             |             |             |             |             |             |             |             |       |      |                        |
| Time                                    | e Peri | od         |            |            |            |            |            |             |             |             |             |             |             |             |             |       |      |                        |
| View By Week<br>*Date 03/04/2016        |        |            |            |            |            |            |            |             |             |             |             |             |             |             |             |       |      |                        |
|                                         |        | Sched      | uled Hou   | rs 0.00    |            | R          | eported H  | ours 80.    | .00         |             |             |             |             |             |             |       |      |                        |
| From                                    | Frid   | ay 03/04/2 | 2016 to T  | hursday (  | 3/17/201   | 6 🕜        |            |             |             |             |             |             |             |             |             |       |      |                        |
|                                         |        | Fri<br>3/4 | Sat<br>3/5 | Sun<br>3/6 | Mon<br>3/7 | Tue<br>3/8 | Wed<br>3/9 | Thu<br>3/10 | Fri<br>3/11 | Sat<br>3/12 | Sun<br>3/13 | Mon<br>3/14 | Tue<br>3/15 | Wed<br>3/16 | Thu<br>3/17 | Total | Repo | Time<br>orting<br>Code |
| +                                       | -      | 8.00       |            |            |            |            |            |             |             |             |             |             |             | 8.00        | 8.00        | 24.00 | REG  | Q                      |
| +                                       | -      |            |            |            | 8.00       | 8.00       | 8.00       | 8.00        | 8.00        |             |             |             |             |             |             | 40.00 | SFAM | Q                      |
| +                                       | -      |            |            |            |            |            |            |             |             |             |             | 8.00        | 8.00        |             |             | 16.00 | VAC  |                        |

#### Approve Payable Time

#### Approve Payable Time Approve Time for Time Reporters

| Employee Selection  |         |                     |   |                |
|---------------------|---------|---------------------|---|----------------|
| Description         | Set ID  | Time Reporter Group |   | Get Employees  |
| Time Reporter Group |         |                     | ٩ | Clear Criteria |
| Employee ID         |         | 321321              | ٩ | Save Criteria  |
| Empl Record         |         |                     | ٩ |                |
| Last Name           |         |                     | ٩ |                |
| First Name          |         |                     | ٩ |                |
| Department          | AGNCY V |                     | Q |                |

| Change Time in View |                                                                                          |            |             |                |                           |           |  |  |  |  |  |  |
|---------------------|------------------------------------------------------------------------------------------|------------|-------------|----------------|---------------------------|-----------|--|--|--|--|--|--|
|                     | Start Date 03/04/2016                                                                    | End Date   | 03/21/2016  | φ (            |                           |           |  |  |  |  |  |  |
|                     |                                                                                          |            |             |                |                           |           |  |  |  |  |  |  |
| Employees           | Employees For Peter Cottontail ② Personalize   Find   View All   2 First ④ 1 of 1 ④ Last |            |             |                |                           |           |  |  |  |  |  |  |
| Time Summ           | ary Demographics                                                                         | )          |             |                |                           |           |  |  |  |  |  |  |
| Select              | Last Name                                                                                | First Name | Employee ID | Empl<br>Record | Total<br>Payable<br>Hours | Exception |  |  |  |  |  |  |
|                     | Sam                                                                                      | Yosemite   | 321321      | 0              | 80.00                     |           |  |  |  |  |  |  |

#### Key Points - Entering Comments

#### Core-CT provides a way for you to document and view information on the Timesheet, such as why a TRC was changed.

- The Timesheet Comments icon is located on the Reported Time Status tab on the Timesheet
- You can enter up to 32,000 characters per row for a Comment
- You can add unlimited rows for a Comment if 32,000 characters is not enough
- You cannot delete a Comment once it is saved

Core-

• You can add additional comments at any time

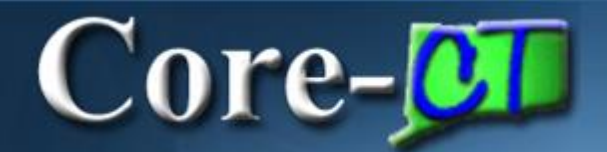

#### Entering Time

| Core-07                                                                                                    |   |
|----------------------------------------------------------------------------------------------------|---|
| Favorites - Main Menu -                                                                                                |   |
| My HR Core-CT Help                                                                                                    |   |
| Time and Labor                                                                                                    | 0 |
| Time and Labor<br>Report and approve time.<br>Timesheet<br>Approve Time<br>Payable Time Summary<br>Payable Time Detail |   |

#### Entering Comments

#### Timesheet

| Yosemite Sam     Employee ID     321321       AdministrativeAssistant     Empl Record     0       Actions • •     Earliest Change Date     03/04/2016       Time Period     0 |        |            |            |            |            |            |          |             |             |          |          |             |             |             |             |             |       |      |                        |
|----------------------------------------------------------------------------------------------------|--------|------------|------------|------------|------------|------------|----------|-------------|-------------|----------|----------|-------------|-------------|-------------|-------------|-------------|-------|------|------------------------|
| View By Week<br>*Date 03/04/2016<br>Scheduled Hours 0.00<br>Reported Hours 80.00                                                                                              |        |            |            |            |            |            |          |             |             |          |          |             |             |             |             |             |       |      |                        |
| Fro                                                                                                    | n Fric | ay 03/04   | /2016 to T | hursday (  | )3/17/201  | 6 🕐        |          |             |             |          |          |             |             |             |             |             |       |      |                        |
|                                                                                                    |        | Fri<br>3/4 | Sat<br>3/5 | Sun<br>3/6 | Mon<br>3/7 | Tue<br>3/8 | Wed 3/9  | Thu<br>3/10 | Fri<br>3/11 | S<br>3/' | at<br>12 | Sun<br>3/13 | Mon<br>3/14 | Tue<br>3/15 | Wed<br>3/16 | Thu<br>3/17 | Total | Repo | Time<br>orting<br>Code |
| +                                                                                                    | -      | 8.00       |            |            |            |            |          |             |             |          |          |             |             |             | 8.00        | 8.00        | 24.00 | REG  | Q                      |
| +                                                                                                    | -      |            |            |            | 8.00       | 8.00       | 8.00     | 8.00        | 8.00        |          |          |             |             |             |             |             | 40.00 | SFAM | Q                      |
| +                                                                                                    | -      |            |            |            |            |            |          |             |             |          |          |             | 8.00        | 8.00        |             |             | 16.00 | VAC  | Q                      |
| Submit       Leave / Compensatory Time       Summary       Reported Time Status                                                                                               |        |            |            |            |            |            |          |             |             |          |          |             |             |             |             |             |       |      |                        |
| Plan Type Plan Available Balance                                                                                                    |        |            |            |            |            |            |          |             |             |          |          |             |             |             |             |             |       |      |                        |
| Leave Sick 1202.19                                                                                                    |        |            |            |            |            |            |          |             |             |          |          |             |             |             |             |             |       |      |                        |
| Leave Vacation 48.07                                                                                                    |        |            |            |            |            |            |          |             |             |          |          |             |             |             |             |             |       |      |                        |
| Leav                                                                                                    | e      |            |            |            |            |            | Personal |             |             |          |          |             |             |             |             | 2           | 20.50 |      |                        |
| Com                                                                                                    | p Tim  | е          |            |            |            |            | P012M00  | ON          |             |          |          |             |             |             |             |             | 10.00 |      |                        |

| Leave / Compensatory Time Summary Reported Time Status |                                                                                                    |      |             |           |          |  |  |  |  |  |  |  |  |
|--------------------------------------------------------|----------------------------------------------------------------------------------------------------|------|-------------|-----------|----------|--|--|--|--|--|--|--|--|
| Reported Time                                          | Reported Time Status     Personalize     Find     I     I< |      |             |           |          |  |  |  |  |  |  |  |  |
| Date                                                   | Total                                                                                                    | TRC  | Description | Sched Hrs | Comments |  |  |  |  |  |  |  |  |
| 03/04/2016                                             | 8.00                                                                                                    | REG  | Regular     | 0.00      | Q        |  |  |  |  |  |  |  |  |
| 03/07/2016                                             | 8.00                                                                                                    | SFAM | Sick Family | 0.00      | Q        |  |  |  |  |  |  |  |  |
| 03/08/2016                                             | 8.00                                                                                                    | SFAM | Sick Family | 0.00      | Q        |  |  |  |  |  |  |  |  |
| 03/09/2016                                             | 8.00                                                                                                    | SFAM | Sick Family | 0.00      | Q        |  |  |  |  |  |  |  |  |
| 03/10/2016                                             | 8.00                                                                                                    | SFAM | Sick Family | 0.00      | Q        |  |  |  |  |  |  |  |  |
| 03/11/2016                                             | 8.00                                                                                                    | SFAM | Sick Family | 0.00      | Q        |  |  |  |  |  |  |  |  |
| 03/14/2016                                             | 8.00                                                                                                    | VAC  | Vacation    | 0.00      | Q        |  |  |  |  |  |  |  |  |
| 03/15/2016                                             | 8.00                                                                                                    | VAC  | Vacation    | 0.00      | Q        |  |  |  |  |  |  |  |  |
| 03/16/2016                                             | 8.00                                                                                                    | REG  | Regular     | 0.00      | 9        |  |  |  |  |  |  |  |  |
| 03/17/2016                                             | 8.00                                                                                                    | REG  | Regular     | 0.00      | Q        |  |  |  |  |  |  |  |  |

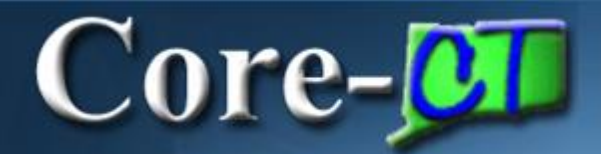

| Comments                 | i -                          |                          |        |                          |                  |                                       |
|--------------------------|------------------------------|--------------------------|--------|--------------------------|------------------|---------------------------------------|
| Yosemite San             | ı                            |                          |        | Empl ID:                 | 321321           |                                       |
| Job Title: Ad            | ministrativeAssistant        |                          |        | Empl Record:             | 0                |                                       |
| Date TR<br>03/14/2016 VA | C Quantity Con<br>C 8.000000 | nbo Code                 |        | Project ID               | Activity ID      | Resource Data<br>Type Category SubCat |
| Operator Id              | DateTime Created             | Source<br>Time Reporting | Commen | onalize   Find   V<br>It | /iew All   🛃   🔢 | First 1 of 1 🕑 Last                   |
|                          | 3. T 174W                    |                          |        |                          |                  |                                       |

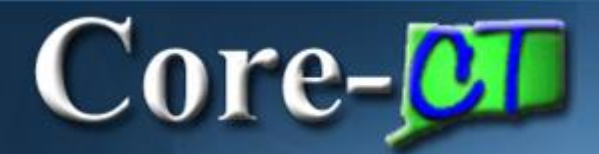

| Comments                   |                       |                |                         |                     |                                       |
|----------------------------|-----------------------|----------------|-------------------------|---------------------|---------------------------------------|
| Yosemite Sam               |                       |                | Empl ID:                | 321321              |                                       |
| Job Title: Adn             | ninistrativeAssistant |                | Empl Record:            | 0                   |                                       |
| Date TRO<br>03/14/2016 VA0 | C Quantity Com        | ibo Code       | Project ID              | Activity ID         | Resource Data<br>Type Category SubCat |
|                            |                       |                | Personalize   Find   V  | /iew All   🛃   🔢    | First 🕚 1 of 1 🕑 Last                 |
| Operator Id                | DateTime Created      | Source         | Comment                 |                     |                                       |
| 1 321321                   | 03/21/2016<br>9:11AM  | Time Reporting | Changed attendance from | n SFAM to VAC to cl | ear an exception.                     |
|                            |                       |                |                         |                     |                                       |
| Save                       | Cancel                |                |                         |                     |                                       |

#### **Entering Comments**

#### Message

Are you sure you want to save the comment(s) entered? (20100,22)

Once the page is saved, the comments cannot be changed. Press Ok to Save or press Cancel to return to the Comments page without saving.

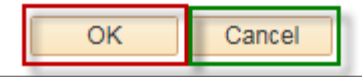

| Leave / Compensatory Time Summary Reported Time Status     |       |      |             |           |                 |  |  |  |  |  |  |  |
|------------------------------------------------------------|-------|------|-------------|-----------|-----------------|--|--|--|--|--|--|--|
| Reported Time Status Personalize   Find   🖉   🧱 1-10 of 10 |       |      |             |           |                 |  |  |  |  |  |  |  |
| Date                                                       | Total | TRC  | Description | Sched Hrs | Comments        |  |  |  |  |  |  |  |
| 03/04/2016                                                 | 8.00  | REG  | Regular     | 0.00      | Q               |  |  |  |  |  |  |  |
| 03/07/2016                                                 | 8.00  | SFAM | Sick Family | 0.00      | Q               |  |  |  |  |  |  |  |
| 03/08/2016                                                 | 8.00  | SFAM | Sick Family | 0.00      | Q               |  |  |  |  |  |  |  |
| 03/09/2016                                                 | 8.00  | SFAM | Sick Family | 0.00      | Q               |  |  |  |  |  |  |  |
| 03/10/2016                                                 | 8.00  | SFAM | Sick Family | 0.00      | Q               |  |  |  |  |  |  |  |
| 03/11/2016                                                 | 8.00  | SFAM | Sick Family | 0.00      | Q               |  |  |  |  |  |  |  |
| 03/14/2016                                                 | 8.00  | VAC  | Vacation    | 0.00      | $( \mathbb{P})$ |  |  |  |  |  |  |  |
| 03/15/2016                                                 | 8.00  | VAC  | Vacation    | 0.00      | $\bigcirc$      |  |  |  |  |  |  |  |
| 03/16/2016                                                 | 8.00  | REG  | Regular     | 0.00      | Q               |  |  |  |  |  |  |  |
| 03/17/2016                                                 | 8.00  | REG  | Regular     | 0.00      | Q               |  |  |  |  |  |  |  |

#### **Review - Entering Comments**

#### When entering Timesheet Comments, remember the following:

- The Timesheet Comments icon is located on the Reported Time tab located on the Timesheet
- You may enter up to 32,000 characters per row; you can click the + (Plus) icon to add another row for the same comment
- You can not delete a saved comment
- You can return to a comment to enter additional information
- You do not need to submit the Timesheet to save the Comments
- If a comment has been entered on a date that has multiple Timesheet entries, a shaded Comments icon will appear beside each row of that date's attendance
- When viewing comments, all comments for a particular day will be displayed regardless of what page the comment was entered from

#### Approve Payable Time

| Approve Payable Time  |            |                   |                       |          |              |               |                      |                     |                      |  |  |  |  |
|-----------------------|------------|-------------------|-----------------------|----------|--------------|---------------|----------------------|---------------------|----------------------|--|--|--|--|
| Yosemite Sa           | m          |                   |                       |          | Employ       | yee ID 321321 | I                    |                     |                      |  |  |  |  |
| Administrativ         | eAssistant |                   |                       | Empl     | loyment F    | Record 0      |                      |                     |                      |  |  |  |  |
| Actions               |            |                   |                       |          |              |               |                      |                     |                      |  |  |  |  |
| Start Date 03/04/2016 |            |                   |                       |          |              |               |                      |                     |                      |  |  |  |  |
| End Date 03/21/2016   |            |                   |                       |          |              |               |                      |                     |                      |  |  |  |  |
| Overview              | Time Bone  | arting Elemente   | Task Poporting Floren | te Cost  |              |               | Personalize          | Find   View All   0 |                      |  |  |  |  |
| Overview              |            |                   | Task Reporting Elemen |          | ( <b>!</b> ) |               |                      |                     |                      |  |  |  |  |
| Select                | Date       | Reporting<br>Code | Status                | Quantity |              | Туре          | Adjust Reported Time | Comments            | Override Reason Code |  |  |  |  |
|                       | 02/04/2016 | REC               | Noode Approval        |          | 0.00         | Hours         | Adjust Departed Time | 0                   |                      |  |  |  |  |
|                       | 03/04/2010 | REG               | Neeus Approvar        |          | 0.00         | nouis         | Aujust Reported Time | 2                   |                      |  |  |  |  |
|                       | 03/07/2016 | SFAM              | Needs Approval        |          | 8.00         | Hours         | Adjust Reported Time | 0                   |                      |  |  |  |  |
|                       | 03/08/2016 | SFAM              | Needs Approval        |          | 8.00         | Hours         | Adjust Reported Time | 0                   |                      |  |  |  |  |
|                       | 03/09/2016 | SFAM              | Needs Approval        |          | 8.00         | Hours         | Adjust Reported Time | Q                   |                      |  |  |  |  |
|                       | 03/10/2016 | SFAM              | Needs Approval        |          | 8.00         | Hours         | Adjust Reported Time | 0                   |                      |  |  |  |  |
|                       | 03/11/2016 | SFAM              | Needs Approval        |          | 8.00         | Hours         | Adjust Reported Time | Q                   |                      |  |  |  |  |
|                       | 03/14/2016 | VAC               | Needs Approval        |          | 8.00         | Hours         | Adjust Reported Time | Ð                   |                      |  |  |  |  |
|                       | 03/15/2016 | VAC               | Needs Approval        |          | 8.00         | Hours         | Adjust Reported Time | Ð                   |                      |  |  |  |  |
|                       | 03/16/2016 | REG               | Needs Approval        |          | 8.00         | Hours         | Adjust Reported Time | 2                   |                      |  |  |  |  |
|                       | 03/17/2016 | REG               | Needs Approval        |          | 8.00         | Hours         | Adjust Reported Time | $\bigcirc$          |                      |  |  |  |  |

Select All

Deselect All

Approve

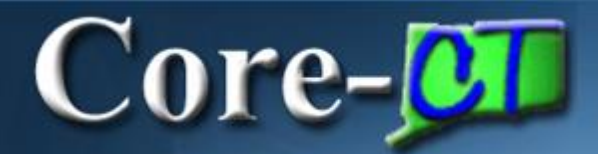

| С  | omments                  |                      |                |                        |                    |                                       |
|----|--------------------------|----------------------|----------------|------------------------|--------------------|---------------------------------------|
| Y  | osemite Sam              |                      |                | Empl ID:               | 321321             |                                       |
| Jo | ob Title: Adm            | inistrativeAssistant |                | Empl Record:           | 0                  |                                       |
| D: | ate TRC<br>3/14/2016 VAC | Quantity Com         | bo Code        | Project ID             | Activity ID        | Resource Data<br>Type Category SubCat |
|    |                          |                      |                | Personalize   Find   V | /iew All   💷   🔣   | First 🕚 1 of 1 🕑 Last                 |
|    | Operator Id              | DateTime Created     | Source         | Comment                |                    |                                       |
| 1  | 321321                   | 03/21/2016<br>9:11AM | Time Reporting | Changed attendance fro | m SFAM to VAC to ( | clear an exception.                   |
|    | Save                     | Cancel               |                |                        |                    |                                       |

Approve

#### Approve Payable Time

| Approv                                                                       | Approve Payable Time |                           |                              |                  |           |               |                      |          |                      |  |  |  |  |  |
|------------------------------------------------------------------------------|----------------------|---------------------------|------------------------------|------------------|-----------|---------------|----------------------|----------|----------------------|--|--|--|--|--|
| Yosemite S                                                                   | Sam                  |                           |                              |                  | Employ    | yee ID 321321 |                      |          |                      |  |  |  |  |  |
| Administrati                                                                 | veAssistant          |                           |                              | Emp              | loyment F | Record 0      |                      |          |                      |  |  |  |  |  |
| Actions -                                                                    | ]                    |                           |                              |                  |           |               |                      |          |                      |  |  |  |  |  |
| Start Date 03/04/2016                                                        |                      |                           |                              |                  |           |               |                      |          |                      |  |  |  |  |  |
|                                                                              |                      |                           |                              |                  |           |               |                      |          |                      |  |  |  |  |  |
| Approval Details (2) Personalize   Find   View All   🔄   🔜 1-10 of 10 🕑 Last |                      |                           |                              |                  |           |               |                      |          |                      |  |  |  |  |  |
| Overview                                                                     | Time Repo            | orting Elements           | Task <u>Reporting</u> Elemen | nts <u>C</u> ost | <b>)</b>  |               |                      |          |                      |  |  |  |  |  |
| Select                                                                       | Date                 | Time<br>Reporting<br>Code | Status                       | Quantity         |           | Туре          | Adjust Reported Time | Comments | Override Reason Code |  |  |  |  |  |
|                                                                              | 03/04/2016           | REG                       | Needs Approval               |                  | 8.00      | Hours         | Adjust Reported Time | Q        |                      |  |  |  |  |  |
|                                                                              | 03/07/2016           | SFAM                      | Needs Approval               |                  | 8.00      | Hours         | Adjust Reported Time | Q        |                      |  |  |  |  |  |
|                                                                              | 03/08/2016           | SFAM                      | Needs Approval               |                  | 8.00      | Hours         | Adjust Reported Time | Q        |                      |  |  |  |  |  |
|                                                                              | 03/09/2016           | SFAM                      | Needs Approval               |                  | 8.00      | Hours         | Adjust Reported Time | ρ        |                      |  |  |  |  |  |
|                                                                              | 03/10/2016           | SFAM                      | Needs Approval               |                  | 8.00      | Hours         | Adjust Reported Time | ρ        |                      |  |  |  |  |  |
|                                                                              | 03/11/2016           | SFAM                      | Needs Approval               |                  | 8.00      | Hours         | Adjust Reported Time | ρ        |                      |  |  |  |  |  |
|                                                                              | 03/14/2016           | VAC                       | Needs Approval               |                  | 8.00      | Hours         | Adjust Reported Time | Ð        |                      |  |  |  |  |  |
|                                                                              | 03/15/2016           | VAC                       | Needs Approval               |                  | 8.00      | Hours         | Adjust Reported Time | Ð        |                      |  |  |  |  |  |
|                                                                              | 03/16/2016           | REG                       | Needs Approval               |                  | 8.00      | Hours         | Adjust Reported Time | P        |                      |  |  |  |  |  |
|                                                                              | 03/17/2016           | REG                       | Needs Approval               |                  | 8.00      | Hours         | Adjust Reported Time | ρ        |                      |  |  |  |  |  |
| Select All                                                                   |                      | Deselect All              |                              |                  |           |               |                      |          |                      |  |  |  |  |  |

29

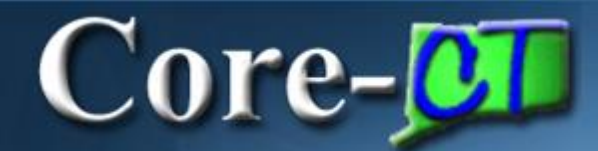

#### Approve Payable Time

#### Yosemite Sam

AdministrativeAssistant

Actions -

Start Date 03/04/2016

End Date 03/21/2016

#### Approval Details 🕐

Employee ID 321321

Employment Record 0

1-10 of 10 🕑 Last

Personalize | Find | View All | 2 |

npioyment Record 0

| erview | Time Repo    | orting Elements                                                                                                    | Task Reporting Elemer                                                                                                    | nts <u>C</u> ost 💷                                                                                                    |                                                                                                    |                                                                                                    |                                                                                                    |                                                                                                    |  |  |  |
|--------|--------------|----------------------------------------------------------------------------------------------------|----------------------------------------------------------------------------------------------------|----------------------------------------------------------------------------------------------------|----------------------------------------------------------------------------------------------------|----------------------------------------------------------------------------------------------------|----------------------------------------------------------------------------------------------------|----------------------------------------------------------------------------------------------------|--|--|--|
| Select | Date         | Time<br>Reporting<br>Code                                                                                                    | Status                                                                                                    | Quantity                                                                                                    | Туре                                                                                                    | Adjust Reported Time                                                                                                    | Comments                                                                                                    | Override Reason Code                                                                                                    |  |  |  |
|        | 03/04/2016   | REG                                                                                                    | Needs Approval                                                                                                    | 8.00                                                                                                    | Hours                                                                                                    | Adjust Reported Time                                                                                                    | Q                                                                                                    |                                                                                                    |  |  |  |
|        | 03/07/2016   | SFAM                                                                                                    | Needs Approval                                                                                                    | 8.00                                                                                                    | Hours                                                                                                    | Adjust Reported Time                                                                                                    | Q                                                                                                    |                                                                                                    |  |  |  |
|        | 03/08/2016   | SFAM                                                                                                    | Needs Approval                                                                                                    | 8.00                                                                                                    | Hours                                                                                                    | Adjust Reported Time                                                                                                    | Q                                                                                                    |                                                                                                    |  |  |  |
|        | 03/09/2016   | SFAM                                                                                                    | Needs Approval                                                                                                    | 8.00                                                                                                    | Hours                                                                                                    | Adjust Reported Time                                                                                                    | Q                                                                                                    |                                                                                                    |  |  |  |
| ✓      | 03/10/2016   | SFAM                                                                                                    | Needs Approval                                                                                                    | 8.00                                                                                                    | Hours                                                                                                    | Adjust Reported Time                                                                                                    | Q                                                                                                    |                                                                                                    |  |  |  |
|        | 03/11/2016   | SFAM                                                                                                    | Needs Approval                                                                                                    | 8.00                                                                                                    | Hours                                                                                                    | Adjust Reported Time                                                                                                    | Q                                                                                                    |                                                                                                    |  |  |  |
|        | 03/14/2016   | VAC                                                                                                    | Needs Approval                                                                                                    | 8.00                                                                                                    | Hours                                                                                                    | Adjust Reported Time                                                                                                    | Ð                                                                                                    |                                                                                                    |  |  |  |
|        | 03/15/2016   | VAC                                                                                                    | Needs Approval                                                                                                    | 8.00                                                                                                    | Hours                                                                                                    | Adjust Reported Time                                                                                                    | Ð                                                                                                    |                                                                                                    |  |  |  |
|        | 03/16/2016   | REG                                                                                                    | Needs Approval                                                                                                    | 8.00                                                                                                    | Hours                                                                                                    | Adjust Reported Time                                                                                                    | Q                                                                                                    |                                                                                                    |  |  |  |
|        | 03/17/2016   | REG                                                                                                    | Needs Approval                                                                                                    | 8.00                                                                                                    | Hours                                                                                                    | Adjust Reported Time                                                                                                    | Q                                                                                                    |                                                                                                    |  |  |  |
|        | erview elect | Erview         Time Report           ielect         Date           i         03/04/2016           i         03/07/2016           i         03/08/2016           i         03/09/2016           i         03/09/2016           i         03/10/2016           i         03/10/2016           i         03/11/2016           i         03/14/2016           i         03/15/2016           i         03/15/2016           i         03/15/2016           i         03/17/2016 | Image: Procession of the service of the service of the ser | erview       Time Reporting Elements       Task Reporting Elements         Bate       Time Reporting Code       Status         Image: Image: I | erview       Time Reporting Elements       Task Reporting Elements       Cost       Image: Cost         Bate       Time Reporting Code       Status       Quantity         Image: Code       03/04/2016       REG       Needs Approval       8.00         Image: Code       03/07/2016       SFAM       Needs Approval       8.00         Image: Code       03/07/2016       SFAM       Needs Approval       8.00         Image: Code       03/09/2016       SFAM       Needs Approval       8.00         Image: Code       03/09/2016       SFAM       Needs Approval       8.00         Image: Code       03/09/2016       SFAM       Needs Approval       8.00         Image: Code       03/10/2016       SFAM       Needs Approval       8.00         Image: Code       03/11/2016       SFAM       Needs Approval       8.00         Image: Code       03/11/2016       SFAM       Needs Approval       8.00         Image: Code       03/11/2016       SFAM       Needs Approval       8.00         Image: Code       03/11/2016       SFAM       Needs Approval       8.00         Image: Code       03/11/2016       VAC       Needs Approval       8.00         Image: Code | Time Reporting ElementsCostDateTime<br>Reporting<br>CodeStatusQuantityTypeImage: StatusStatus< | Ime Reporting ElementsTask Reporting ElementsCostImage of the cost of the cost of t | Time Reporting Elements       Task Reporting Elements       Cost       Trip       Adjust Reported Time       Comments         Select       Date       Time Reporting<br>Code       Status       Quantity       Type       Adjust Reported Time       Comments         Select       03/04/2016       REG       Needs Approval       6.00       Hours       Adjust Reported Time       O         Select       03/07/2016       SFAM       Needs Approval       6.00       Hours       Adjust Reported Time       O         Select       03/08/2016       SFAM       Needs Approval       6.00       Hours       Adjust Reported Time       O         Select       03/09/2016       SFAM       Needs Approval       6.00       Hours       Adjust Reported Time       O         Select       03/09/2016       SFAM       Needs Approval       6.00       Hours       Adjust Reported Time       O         Select       03/10/2016       SFAM       Needs Approval       6.00       Hours       Adjust Reported Time       O         Select       03/11/2016       SFAM       Needs Approval       6.00       Hours       Adjust Reported Time       O         Select       03/11/2016       VAC       Needs Approval       8.00       Hou |  |  |  |

Select All

Deselect All

Approve

Return to Approval Summary

#### Approve Payable Time

| ſ | Message                                                                                                    |  |  |  |
|---|----------------------------------------------------------------------------------------------------|--|--|--|
| d | Are you sure you want to approve the time selected? (13504,2500)                                            |  |  |  |
| 0 | Once Approved the status cannot be reverted back.                                                           |  |  |  |
| d | Select Yes to confirm and complete the status change, No to return to the page without updating the status. |  |  |  |
| c | Yes No                                                                                                    |  |  |  |

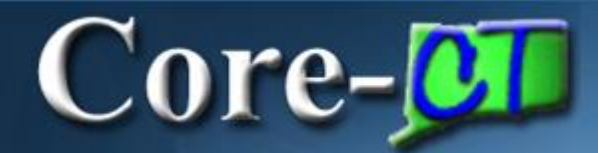

#### Save Confirmation

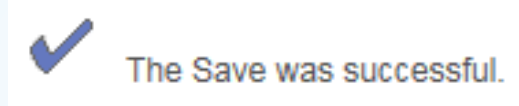

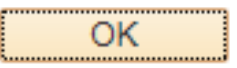

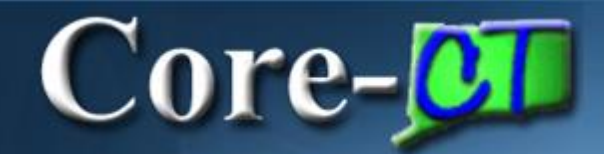

#### Approve Payable Time

 Yosemite Sam.

 AdministrativeAssistant

 Actions ▼

 Start Date
 03/04/2016

 End Date
 03/21/2016

 Select All
 Deselect All

 Approve
 Return to Approval Summary

Employee ID 321321

Employment Record 0

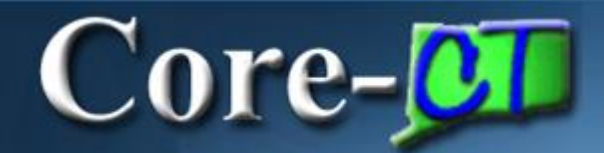

| Approve Payable Time Approve Time for Time Reporters                         |         |                             |                           |                                                                               |  |
|------------------------------------------------------------------------------|---------|-----------------------------|---------------------------|-------------------------------------------------------------------------------|--|
| Employee Selection                                                           |         |                             |                           |                                                                               |  |
| Selection Criterion                                                          | Set ID  | D Selection Criterion Value |                           | Get Employees                                                                 |  |
| Time Reporter Group                                                          |         | 36080 Q                     |                           | Clear Criteria                                                                |  |
| Employee ID                                                                  |         | ٩                           |                           | Save Criteria                                                                 |  |
| Empl Record                                                                  |         | ٩                           |                           |                                                                               |  |
| Last Name                                                                    |         | ٩                           |                           |                                                                               |  |
| First Name                                                                   |         | ٩                           |                           |                                                                               |  |
| Department                                                                   | AGNCY 🗸 | ٩٩                          |                           |                                                                               |  |
| Change Time in View                                                          |         |                             | Message                   |                                                                               |  |
| Start Date 03/15/2016 🛐 End Date 03/21/2016 🛐 🖒                              |         |                             |                           |                                                                               |  |
| Employees For Peter Cottontail (?) Personalize   Find   View All   🖾 First 🔇 |         |                             | There is Needs Approval t | ime for dates prior to the Start Date selected for employee 111111 (20100,19) |  |
| Time Summary Demographics                                                    |         |                             | ОК                        |                                                                               |  |

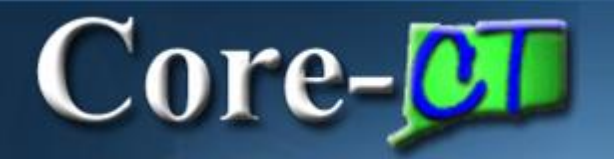

#### When approving Time, remember the following:

- Approvers can approve by Group ID or Employee ID
- Supervisors need to verify that Timesheet was submitted by verifying the Reported Hours (and not Scheduled Hours) and attendance is accurate
- Time associated to an exception is not available for approval until the exception is cleared
- Time cannot be unapproved but it can be changed on the Timesheet
- If you change time, you must update comments and notify the employee
- If Time is updated, it must reprocess through Time Admin before you can approve it
- If Time is not approved the employee will not be paid

#### NVCC Time Reporter Codes (TRC)

Employee May Enter/Supervisor May Approve\*

| Description                     | TRC   | Explanation                                        | Notes:                                           |
|---------------------------------|-------|----------------------------------------------------|--------------------------------------------------|
| Holiday                         | HOL   | Indicates that a regularly scheduled workday is a  | Use when College is closed for a Holiday or when |
|                                 |       | designated holiday.                                | employee does not report to work on a holiday.   |
|                                 |       |                                                    | Must be full or half day increments only.        |
| Holiday Comp. Used              | HCU   | Use whenever an employee charges leave to          | May only be used in 1/2 day increments, except   |
|                                 |       | Holiday Comp Time.                                 | NP-2                                             |
| Holiday Worked - Comp. Earned   | HWCE  | Use when a non-premium holiday is worked and       | Time worked on a holiday when the College is     |
|                                 |       | Holiday Comp Time is earned.                       | open may be HWCE only. NA faculty.               |
| Jury Duty                       | LJURY | Paid leave to record employee's jury service.      | Provide Payroll with Jury Slip                   |
| Overtime - General OT Code      | OVT   | Use whenever the rules should be used to           | Employees are not authorized to work OVT unless  |
|                                 |       | calculate overtime                                 | approved in advance                              |
| PL Personal Leave               | PL    | Use to record PL time taken.                       | 3 days/calendar year                             |
| PL Used 2003 Rowland Settlement | PL03  | Use when an employee uses PL time awarded as a     |                                                  |
|                                 |       | result of the 2003 SEBAC/Rowland Settlement        |                                                  |
|                                 |       | Agreement.                                         |                                                  |
| Regular                         | REG   | Regular time.                                      |                                                  |
| Sick Employee Illness           | SICK  | Employee uses Sick Time for their own illness.     | No more than 5 days/cal year all BUs, except NP- |
|                                 |       |                                                    | 5, which is 3 days/cal year                      |
| Sick Family                     | SFAM  | Use when employee uses Sick Time to attend to      | 5 days/occurrence all BUs, except NP-5, which is |
|                                 |       | family illness.                                    | 3 days/occurrence                                |
| Sick Funeral Immediate Family   | SFFNR | Use when employee uses Sick Time to attend to a    |                                                  |
|                                 |       | funeral in their immediate family.                 | 3 days/calendar year                             |
| Sick Funeral Non Immediate Fam  | SFNRL | Use when an employee is using Sick Time to attend  |                                                  |
|                                 |       | a funeral for other than their immediate family.   |                                                  |
| Sick Medical/Dental/Eye Appt    | SP    | Use for an employee's medical appointments.        |                                                  |
| Vacation                        | VAC   | Use when employee takes Vacation.                  |                                                  |
| Weather Closing                 | LWWTR | Paid leave when agencies are closed as a result of |                                                  |
|                                 |       | weather conditions.                                | When authorized by President                     |

Contact HR Office: Family Medical leave Governor Closing Union Picnic Party Union Business Release Unpaid leave Workers' Compensation

#### Accrued Time Off Usage

| Bargaining Unit | Accrued Leave Plan | Increments | Advance Notice                                                                        | Waiting period for new hires |
|-----------------|--------------------|------------|---------------------------------------------------------------------------------------|------------------------------|
| Clerical (NP-3) |                    |            |                                                                                       |                              |
| 40 hours/week   | Vacation           | 1/2 hour   | Yes                                                                                   | 6 months                     |
| 8 hours/day     | Sick               | 1/2 hour   | Yes, for scheduled appts                                                              | N/A (as accrued)             |
|                 | Personal Leave     | 1/2 hour   | "as much in advance as possible"                                                      | 6 months                     |
|                 | Holiday Comp       | 4 hours    | Yes                                                                                   | N/A (as earned)              |
| Congress/AFSCME |                    |            |                                                                                       |                              |
| 35 hours/week   | Vacation           | 1/2 Day    | Yes                                                                                   | 6 months                     |
| 7 hours/day     | Sick               | 1/4 Day    | Yes, for scheduled appts                                                              | N/A (as accrued)             |
|                 | Personal Leave     | 1/2 day    | "Except in an emergency situatiion,<br>shall give at least 3 days notice"             | 6 months                     |
|                 | Holiday Comp       | 1/2 Day    | Yes                                                                                   | N/A (as earned)              |
| AFT             |                    |            |                                                                                       |                              |
| 35 hours/week   | Vacation           | 1/2 Day    | Yes                                                                                   | 6 months                     |
| 7 hours/day     | Sick               | 1/2 Day    | Yes, for scheduled appts                                                              | N/A (as accrued)             |
|                 | Personal Leave     | 1/2 day    | At least 24 hours in advance, except<br>in emergency or unanticpated<br>circumstances | 6 months                     |
|                 | Holiday Comp       | 1/2 Day    | Yes                                                                                   | N/A (as earned)              |

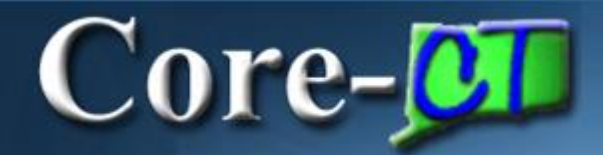

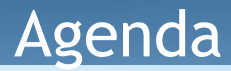

#### **Time and Labor Supervisor Self Service**

- Supervisor Approve Time
- Supervisor Run Reports

### Core-

### Time & Labor reports can assist you in being proactive in identifying potential issues.

- The Run Control ID is the name of your Report
- Once a Run Control ID is saved, it can be reused
- You can run reports for all employees you have access to by choosing an individual employee, a group of employees or a department
- You can set up reports for specific conditions

| Core-CT                                                                                                    |                                                                                                    |                                                                                                    |  |
|----------------------------------------------------------------------------------------------------|----------------------------------------------------------------------------------------------------|----------------------------------------------------------------------------------------------------|--|
| Favorites -                                                                                                    | Main Menu 👻                                                                                                    |                                                                                                    |  |
| My HR                                                                                                    | Core-CT EPM                                                                                                    |                                                                                                    |  |
| Personal Inform<br>Review and<br>Personal<br>Home ar<br>Phone N<br>Email Ad<br>Emerger<br>Name Ch<br>Ethnic G<br>My Syster<br>Set up perso<br>My Syste<br>Change | <ul> <li>Core-CT HRMS</li> <li>Self Service</li> <li>My Content</li> <li>Content Management</li> <li>Worklist</li> <li>Reporting Tools</li> <li>PeopleTools</li> <li>Change My Password</li> <li>My Personalizations</li> <li>My System Profile</li> </ul> | Self Service       Image and Labor         Manager Self Service       Image and Labor         Workforce Administration       Image and Labor         Benefits       Image and Labor         Compensation       Image and Labor         Time and Labor       Report and approve time.         Payroll for North Americ       Image and Labor         Global Payroll & Absen       Process Time         Payroll Interface       View Time         Workforce Development       View Exceptions and Attendance         Organizational Develop       Enroll Time Reporters         Administer Training       Image and Labor Set Up         Workforce Monitoring       Time and Labor Set Up         Set Up HCM       Image and Labor Set Up         Enterprise Components       Image and Labor Set Up         Worklist       Image and Labor Set Up         PeopleTools       Image and Labor Set Up         PeopleTools       Image and Labor Set Up         PeopleTools       Image and Labor Set Up         PeopleTools       Image and Labor Set Up         My Personalizations       Image and Labor Set Up         My System Profile       Image and Labor Set Up         Morklist       Image and Labor Set Up         Doc Sched TS - CTTL203C |  |
|                                                                                                    |                                                                                                    | Payable Time Maint CTTLR390                                                                                                    |  |

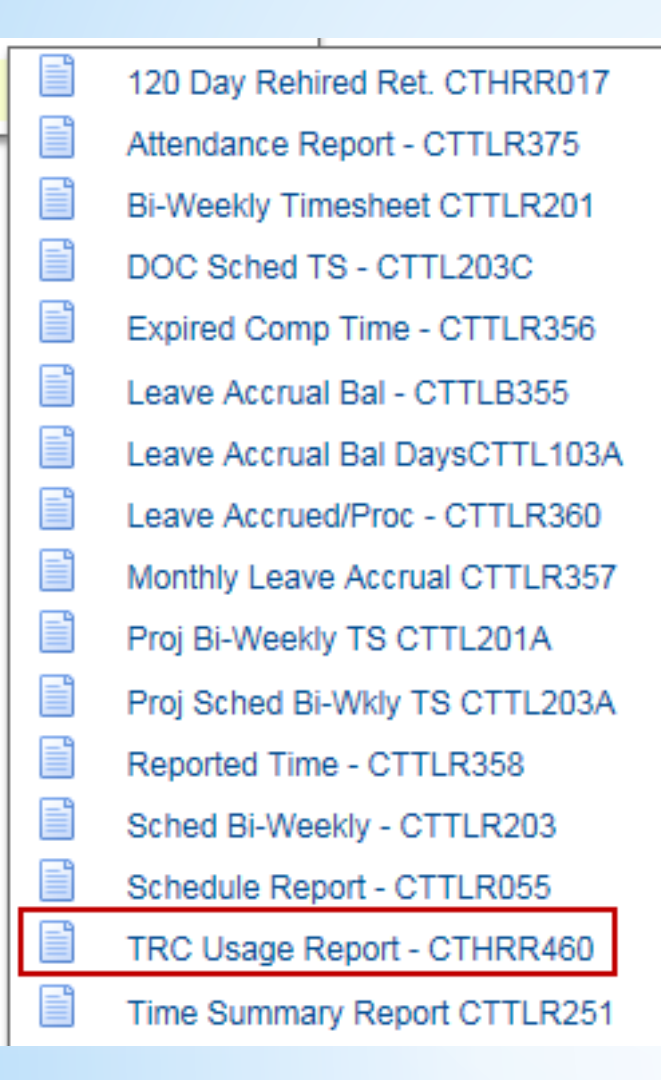

Core-

|   | exp Comp & Holiday CTTLR354    |
|---|--------------------------------|
|   | Deleted Vacation Time Report   |
| ľ | Leave Accrued by Union/Plan    |
| ľ | Monthly Accrual Difference     |
|   | Unproc Timesheets CTTLR403     |
|   | Scheduled Hours                |
|   | TimeCard                       |
| ľ | Payable Status Report CTTLR252 |
|   | Comp Time Report - CTTLR395    |
|   | T&L Exception Rpt - CTTLR365   |
|   | Comp and Holiday - CTTLR400    |
| ľ | Comments Report - CTTLR352     |
| ľ | Vacation Max Report - CTTLR350 |
| ľ | Job Hrs vs Leave Hrs CTTLR420  |
| ľ | Term Emps in Lv Plans CTTLR421 |
|   |                                |

#### TRC Usage Report

Core-

Enter any information you have and click Search. Leave fields blank for a list of all values.

| Find an Existing Value     | <u>A</u> dd a New Value                               |  |
|----------------------------|-------------------------------------------------------|--|
| Search Criteria            |                                                       |  |
| Search by: Run Control     | ID begins with<br>ase Sensitive<br>o (up to 300): 300 |  |
|                            |                                                       |  |
| Find an Existing Value Add | d a New Value                                         |  |

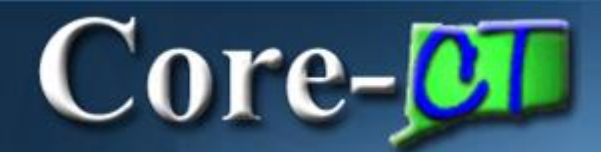

#### **TRC Usage Report**

| Find an Existing Value Add a New Value |
|----------------------------------------|
| Run Control ID SickFamily              |
| Add                                    |
| Find an Existing Value Add a New Value |

| TRC Us      | age Report - CTHRR460                            |                                               |     |  |  |
|-------------|--------------------------------------------------|-----------------------------------------------|-----|--|--|
|             | Run Control ID SickFamily                        | Report Manager Process Monitor                | Run |  |  |
| Repo        | rt Parameters                                    |                                               |     |  |  |
| Dates       | s to Report                                      | Report Style                                  |     |  |  |
| *Beg        | in Date: 13/21/2016                              | ✓ Show Report Detail □ Page Break By Employee |     |  |  |
| Empl        | loyees To Report                                 |                                               |     |  |  |
| 0           | Set ID:                                          |                                               |     |  |  |
|             | Department Description                           |                                               |     |  |  |
| O Group ID: |                                                  |                                               |     |  |  |
| 0           | Empl ID Name                                     | Job Code Description                          |     |  |  |
| Repo        | ort Request Options                              |                                               |     |  |  |
| OR          | Run By TRC                                       |                                               |     |  |  |
| Time        | e Reporting Codes ( leave blank to report all TR | Cs)                                           |     |  |  |
|             |                                                  |                                               |     |  |  |
| 0           | Run By Override Reason Code                      |                                               |     |  |  |
| Ov          | erride Reason Codes (leave blank to run all)     |                                               |     |  |  |
|             |                                                  |                                               |     |  |  |
|             |                                                  |                                               |     |  |  |

| TRC Usage Report - CTHRR460                                                                |                                |
|--------------------------------------------------------------------------------------------|--------------------------------|
| Run Control ID SickFamily                                                                  | Report Manager Process Monitor |
| Report Parameters                                                                          |                                |
| Dates to Report                                                                            | Report Style                   |
| *Begin Date: 01/01/2015 3 *End Date: 12/31/2015                                            | Show Report Detail             |
| Employees To Report                                                                        |                                |
| Set ID:  Union Code: Description                                                           |                                |
| Group ID: 36080     Asst Di                                                                | irector Registration AR        |
| C Empl ID Name                                                                             | Job Code Description           |
| Report Request Options<br>© Run By TRC<br>Time Reporting Codes ( leave blank to report all | TRCs )                         |
| + SFAM Q Sick Family                                                                       | ,                              |
| + - BCFS × Q FMLA Com                                                                      | bo Family Sick                 |

| ocess  | Scheduler Request         |              |                                |                            |         |
|--------|---------------------------|--------------|--------------------------------|----------------------------|---------|
|        | User ID 654654            |              | Run Control I                  | D SickFamily               |         |
| 5      | Server Name<br>Recurrence | Run Da       | ate 03/21/2016<br>me 3:40:34PM | Reset to Current Date/Time | ÷       |
| Proce  | Time Zone                 |              |                                |                            |         |
| Select | Description               | Process Name | Process Type                   | *Type *Format Distr        | bution  |
| ✓      | TRC Requirement Report    | CTHRR460     | SQR Report                     | Web V PDF V Distr          | ibution |

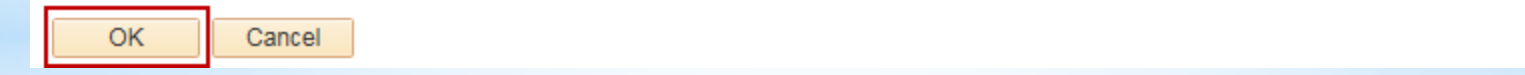

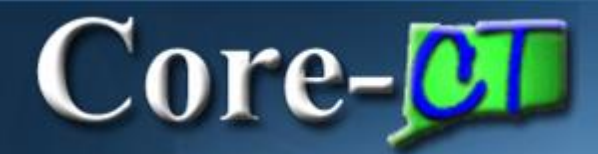

| TRC Usage Report - CTHRR460                       |                                                          |
|---------------------------------------------------|----------------------------------------------------------|
| Run Control ID SickFamily                         | Report Manager Process Monitor Run Process Instance:1182 |
| Report Parameters                                 |                                                          |
| Dates to Report                                   | Report Style                                             |
| *Begin Date: 01/01/2015 🛐 *End Date: 12/31/2015 🛐 | Show Report Detail                                       |
| Employees To Report                               |                                                          |
| Set ID:                                           |                                                          |
| Description                                       |                                                          |
| Group ID: 36080     Asst Direc                    | tor Registration AR                                      |

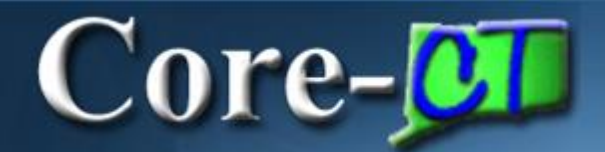

| List | Explorer    | Administration       | Archives   |                           |                         |              |                     |
|------|-------------|----------------------|------------|---------------------------|-------------------------|--------------|---------------------|
| Viev | v Reports F | For                  |            |                           |                         |              |                     |
| Fold | er          | ~                    | Instance   | to                        | Refre                   | sh           |                     |
| Nam  | ne          |                      | Created On |                           | Last                    | ~            | 1 Days 🗸            |
| Re   | ports       |                      |            | Personalize   Find   View | N All   💷   🔜           | First 🕚      | 1 of 1 🕑 Last       |
|      | Report      | Report Descri        | ption      | Folder Name               | Completion<br>Date/Time | Report<br>ID | Process<br>Instance |
| 1    | CTHRR460    | TRC REQUIR<br>REPORT | REMENT     | General                   | 03/21/16<br>3:42PM      | 1132         | 1182                |

| Report          |              |                  |           |                           |      |
|-----------------|--------------|------------------|-----------|---------------------------|------|
| Report ID       | 1132         | Process Instance | 1182      | Message L                 | og   |
| Name            | CTHRR460     | Process Type     | SQR R     | Report                    |      |
| Run Status      | Success      |                  |           |                           |      |
| TRC Requiren    | nent Report  |                  |           |                           |      |
| Distribution    | n Details    |                  |           |                           |      |
| Distribution I  | Node PRODR   | PTFTP Expiratio  | n Date    | 04/20/2016                |      |
| File List       |              |                  |           |                           |      |
| Name            |              | File Size        | (bytes)   | Datetime Created          |      |
| SQR_CTHRR       | 460_1182.log | 1,742            |           | 03/21/2016 3:42:34.500729 | PM E |
| cthrr460_1182   | 2.PDF        | 2,970            |           | 03/21/2016 3:42:34.500729 | PM E |
| cthrr460_1182   | 2.out        | 547              |           | 03/21/2016 3:42:34.500729 | PM E |
| Distribute T    | 0            |                  |           |                           |      |
| Distribution ID | Туре         | *Distril         | oution ID |                           |      |
| User            |              | 65465            | 54        |                           |      |

| Report ID: DHR460                      |                                           |        |             | State of Connecticut<br>TRC REQUIREMENTS REPORT |               |      |                          | Page No. 1 |                    |
|----------------------------------------|-------------------------------------------|--------|-------------|-------------------------------------------------|---------------|------|--------------------------|------------|--------------------|
| Group:                                 | roup: 36080 Asst Director Registration AR |        |             |                                                 |               |      |                          |            |                    |
| Report Begin Date:<br>Report End Date: | 01/01/2015<br>12/31/2015                  |        |             |                                                 |               |      |                          |            |                    |
| Report TRCs:<br>Show Detail:           | SCFS, SFAM<br>Y                           |        |             |                                                 |               |      |                          |            |                    |
| Employee Name                          |                                           | EmplID | Empl<br>Rod | Date Under<br>Report                            | Union<br>Code | TRC  | Description              | Hours      | Override<br>Reason |
| Sam, Yosemite                          |                                           | 111111 | 0           | 03/12/2015                                      | 16            | SFAM | SickFamily<br>CickFamily | 2.00       |                    |
| built, i obolinto                      |                                           |        |             | Totals                                          |               | SFAM | SickFamily               | 2.00       |                    |

#### When running a report, remember the following:

- You can search for an existing report or add a new one
- When you run a report, its parameters are automatically saved
- After you have run a report, you can save it, delete it, or print it
- You can run a report for one employee or a group of employees
- You can set up reports for specific conditions
- You can send reports to other users through Core-CT

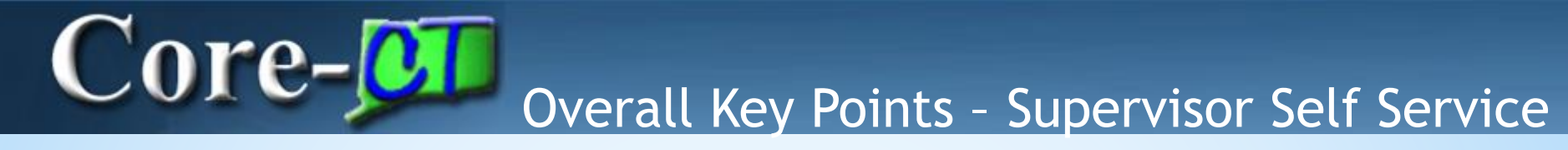

Approving Time:

- Time can not be unapproved
- Time can be changed
- Attendance changes must be processed and approved

Running Reports:

- Run Control ID: Report's Name
- Set up report once and reuse
- Run reports by employee or group

\*Information on the CORE-CT Self-Service is posted on the HR/Payroll web page\*

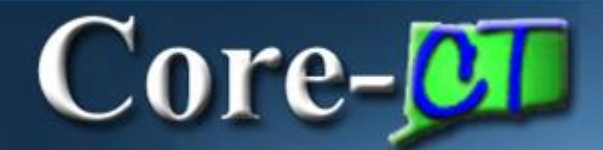

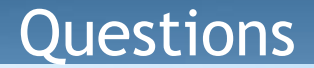

### **Questions?**